## **1.44** LCD Bluetooth function instruction

## Get the Bluetooth APP

- 1. Click **Download** Directly, to get the App(apk) for Android only for now.
- 2. Contact the sales by whatsapp for the apk
- 3. Leave message in the CONTACT PAGE, send apk by Email.

Contact our salesperson to get.

Mobile phone system environment requirements: Android10 or above, support Bluetooth

function, storage space 30M.

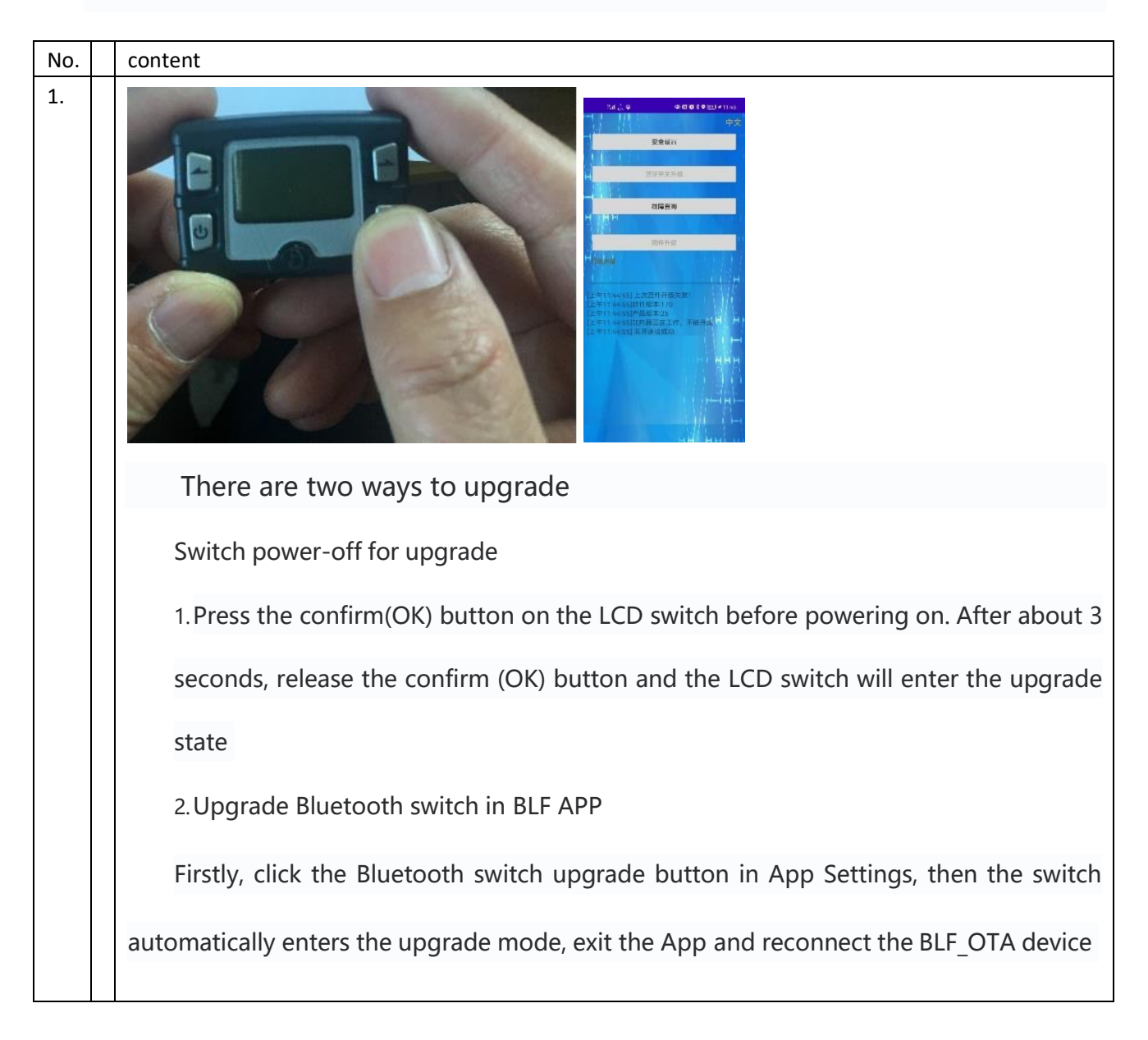

• (1) Switch program upgrade

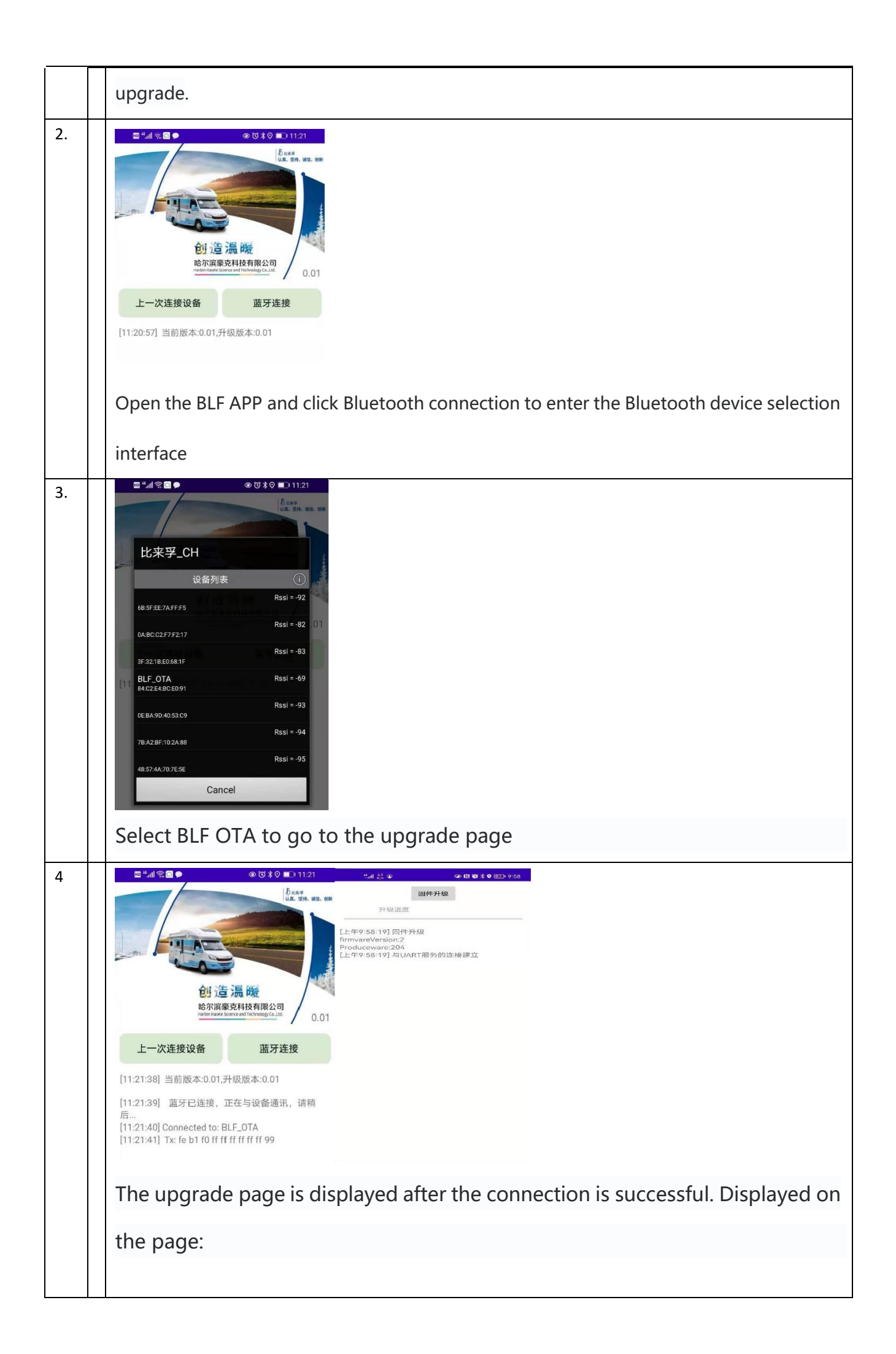

## (2) Heater program upgrade

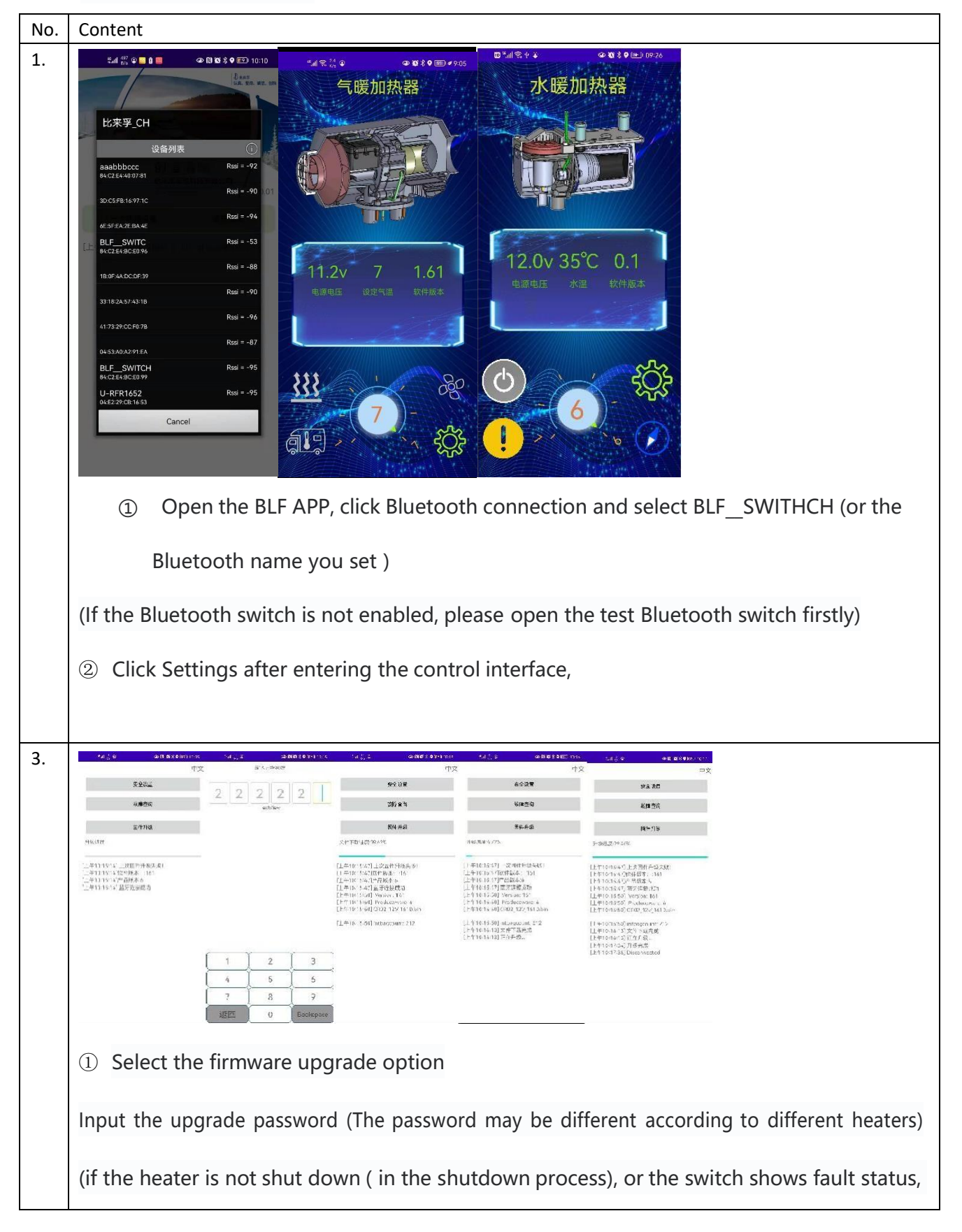

or the heater is in working mode, the APP will prompt not upgrade)
② In the file download progress
③ Switch into the upgrade step after the file is finished download.
BLF APP will display the upgrade is complete when the upgrade is complete,. (all indicators of the switch will flash once at the same time).

(3) Mobile phone Bluetooth control

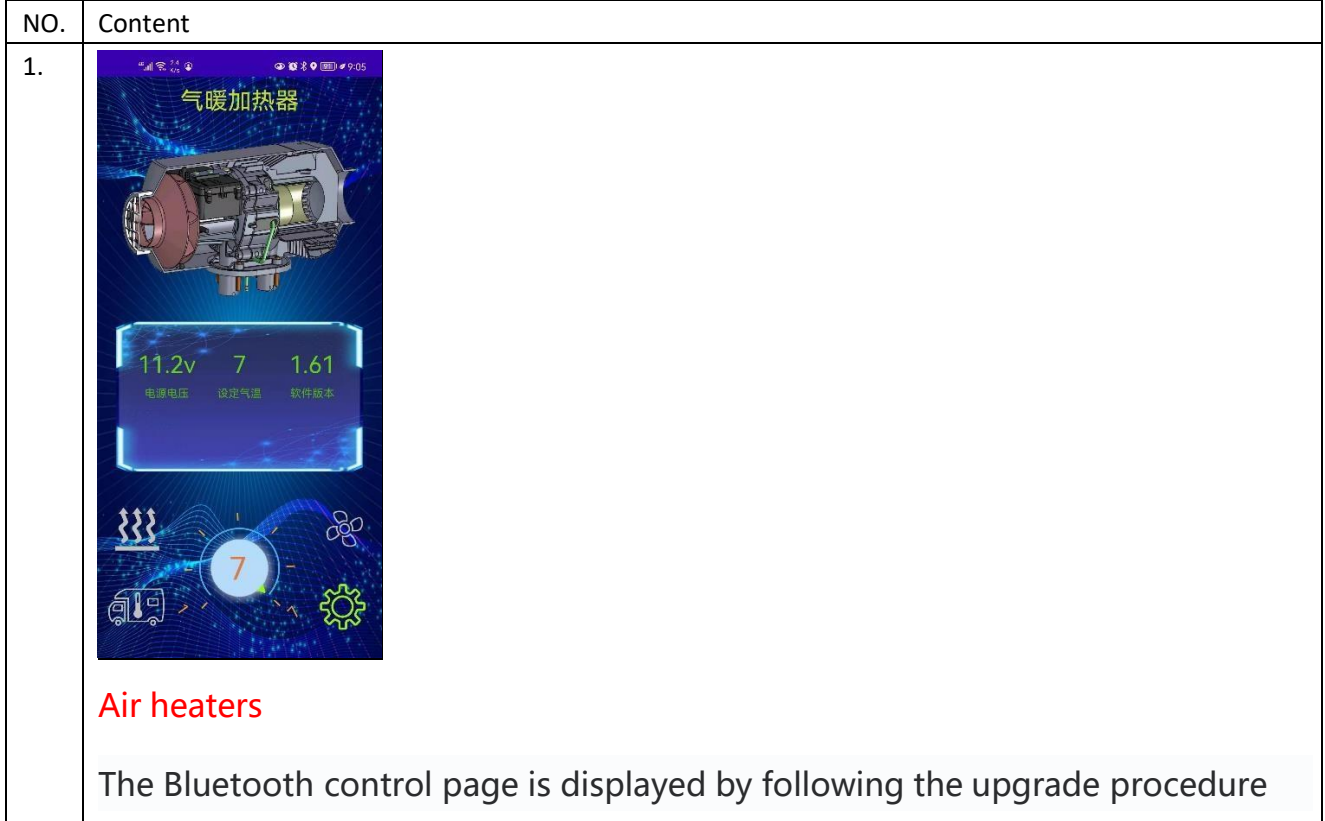

①Ventilation mode: Enter by touching the fan icon on the screen. The heater only circulates air and does not ignite for heating.

<sup>(2)</sup>Touch the warm air (or air conditioner) icon on the screen to enter the working mode Touch again to exit working mode.

③Control knob on the screen can be rotated to adjust the output power of warm air or

setting temperature of air conditioner and the speed of ventilation.

|   | ④Display correct power supply voltage, set temperature, and software version on the             |
|---|-------------------------------------------------------------------------------------------------|
|   | control interface.                                                                              |
|   |                                                                                                 |
| 2 | Water heaters                                                                                   |
|   | ① Enter working mode by touching the heating icon on the screen.                                |
|   | Touch again to exit working mode.                                                               |
|   | <sup>(2)</sup> Control knob on the screen can be rotated to adjust the output power of warm air |

③ Display correct power supply voltage, set temperature, and software version on the

control interface.

• (4) Change the Bluetooth name of the switch

| No. | Content                                                                                                    |
|-----|----------------------------------------------------------------------------------------------------|
| 1.  | 小点点型 山田 全知知 (1) 小点点 小点点   中文 中本 中本 中本   「東京市 中本 中本 中本   「東京市 東京市 東京市   「東京市 10×10月1日 日本市町市長市 日本市町市長市   「上市町 10×10月1日 日本市町市長市 日本市町市長市   「上市町 10×10月1日 日本市町市長市 日本市町市長市   「上市町 10×10月1日 日本市町市長市 日本市町市長市 |
|     | Settings interface (it can be letters or letters + digits with a                                                                                                    |
|     | maximum of 12 digits) enter the Bluetooth name set in the                                                                                                    |
|     | APP                                                                                                    |
|     | Search for Bluetooth again after closing the APP and find the                                                                                                    |
|     | modified name.                                                                                                    |

(**5**) Read and clear the fault code by Bluetooth.

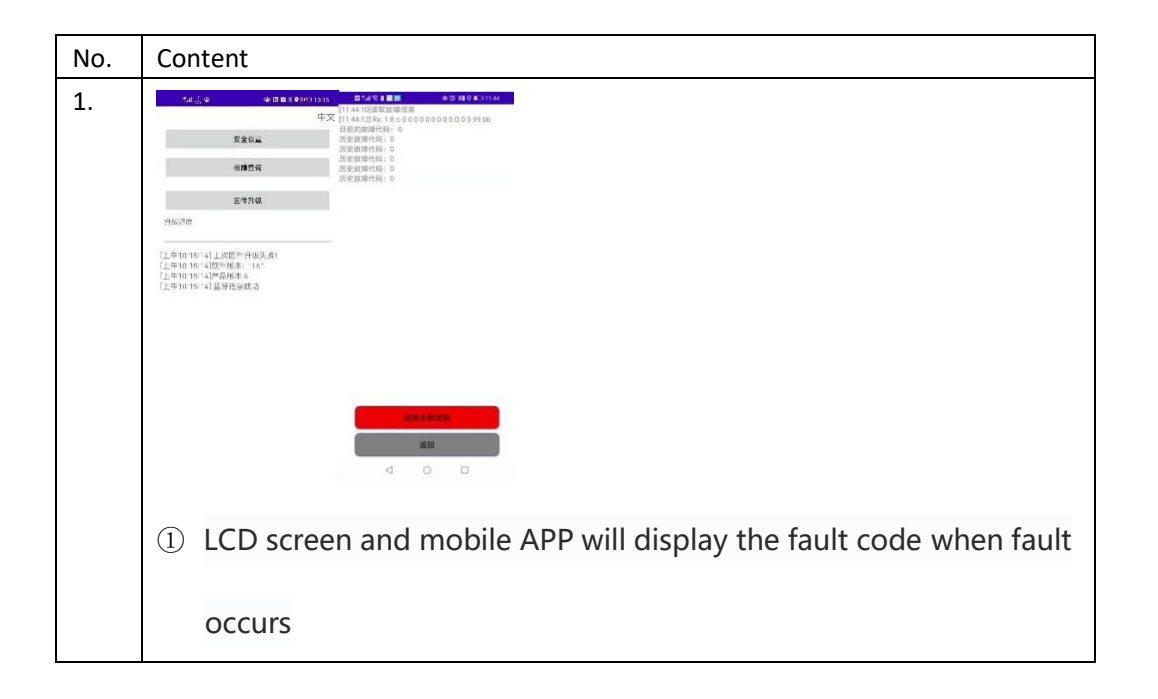

| 2 | The page for querying and clearing historical faults are displayed   |
|---|----------------------------------------------------------------------|
|   | by clicking the fault button.                                        |
| 3 | It takes about 5 seconds to read the historical fault data. It also  |
|   | takes about 5 seconds to clear the fault if you click the "Clear All |
|   | " button to clear the fault after the fault data is read,            |
| 4 | Click "Fault Clear" for the first time to clear the current(new)     |
|   | fault.                                                               |
| 5 | Click "Fault Clear" for the second time to clear all the historical  |
|   | faults.                                                              |
|   | After the fault is rectified, the fault code is disappeared          |
|   | automatically.Heater will restart heating If you do not click stop   |
|   | heating.                                                             |
|   |                                                                      |

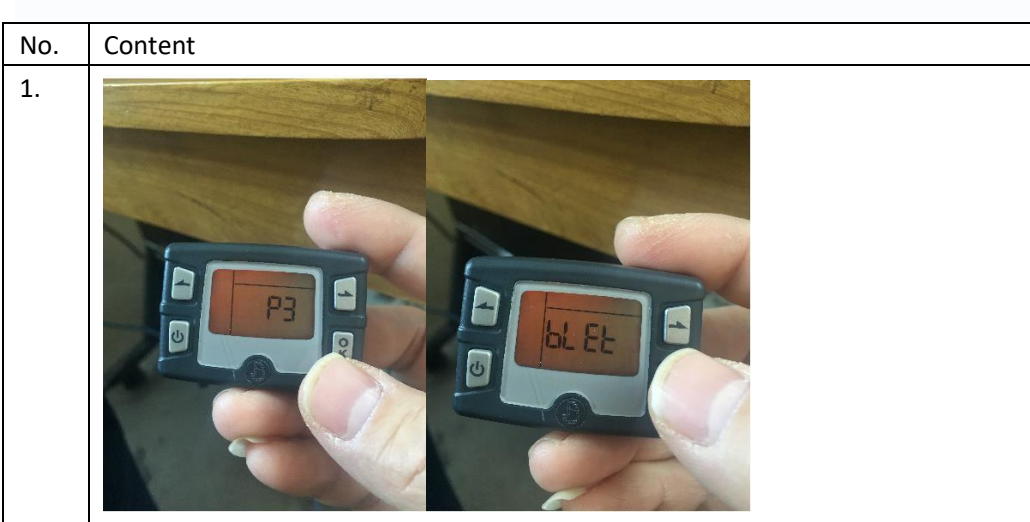

## (6) Turn on and off Bluetooth

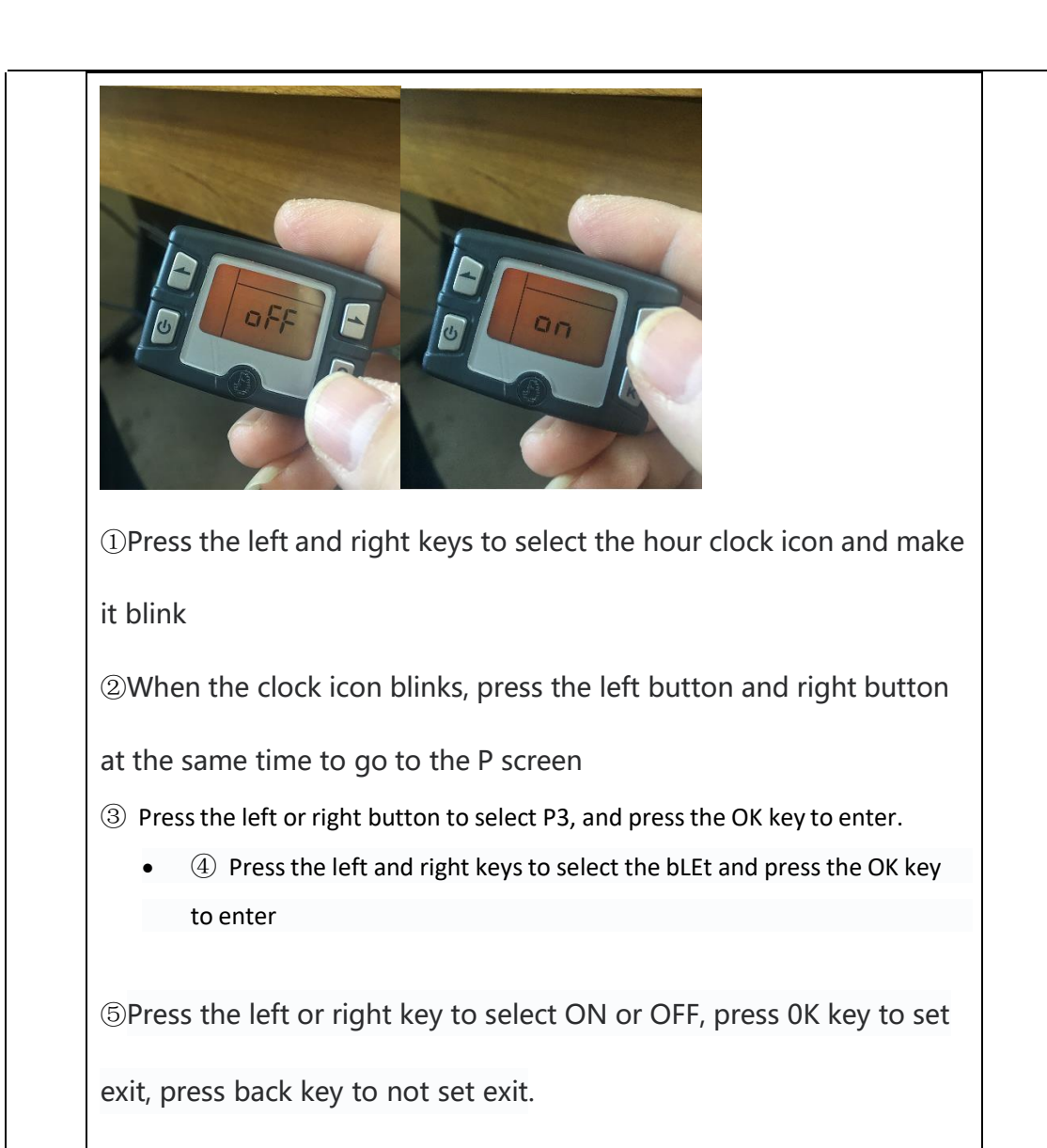